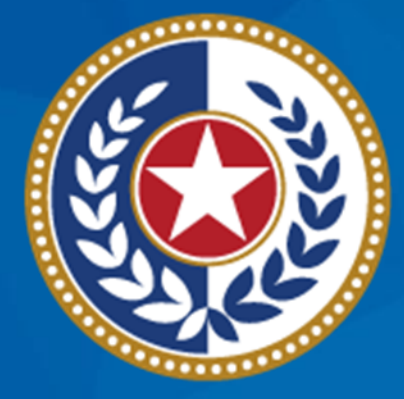

#### TEXAS Health and Human Services

#### Assign Pharmacy and Drug Regimen

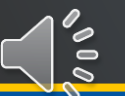

# **Table of Contents**

1 Drug Regimen

2 Assign Pharmacy

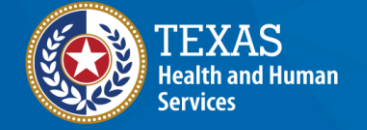

Texas Department of State Health Services

00

# **Learning Objectives**

In this module, you will learn:

- How to view or add a drug regimen for a client
- Steps to add or change a client pharmacy assignment

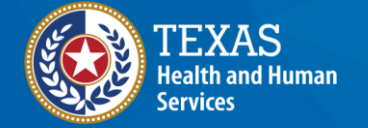

#### Drug Regimen

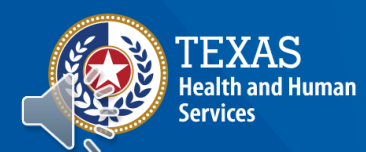

# **Client Tile**

 To access information about a client's drug regimen, select the Client tile or Client Search in the TCT Dashboard. Search for the client you are looking for.

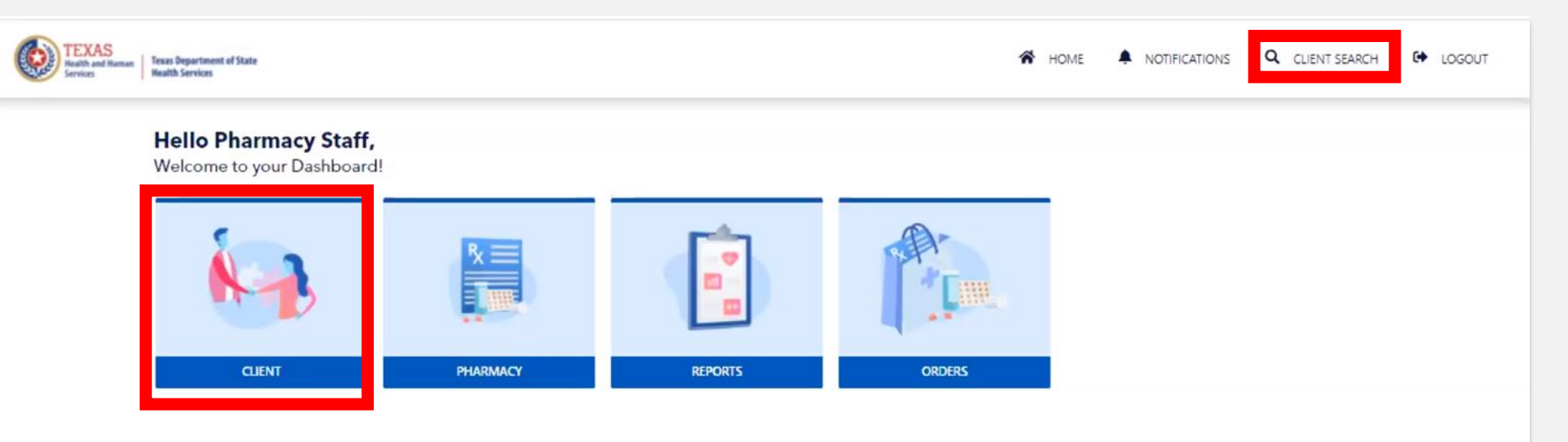

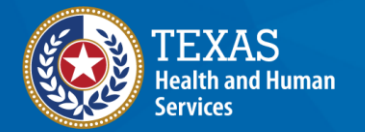

# **Change Regimen**

To confirm the drug has been added to the client, select Drug Regimen on the left panel of the screen. Confirm the drug is now listed on the **Prescribed Drugs** page.

Any changes to a client's medication can be made from this page. To remove medications, select the drop button on the item. You will need to do this before adding medications or changing the days' supply.

| Back to dashboard                         |   | Prescribe            | ed Drug         | s                  |         |          |             |               |                     |                       |                        |          |               |                      |             |  |
|-------------------------------------------|---|----------------------|-----------------|--------------------|---------|----------|-------------|---------------|---------------------|-----------------------|------------------------|----------|---------------|----------------------|-------------|--|
| Back to client dashboard                  |   | TX MD/DO License     | e#*             |                    | Docto   | or Name: |             |               |                     |                       |                        |          |               |                      |             |  |
| Case                                      | ~ |                      |                 |                    |         |          |             |               |                     |                       | 🎂 Search Doctor 📑 Add  |          |               | Prescription         |             |  |
| Medical                                   |   | Status               |                 |                    |         |          |             |               |                     |                       |                        |          |               |                      |             |  |
| meanear                                   | · | Active               |                 |                    |         | \$       |             |               |                     |                       |                        |          |               |                      |             |  |
| Pharmacy                                  | ^ |                      |                 |                    |         |          |             |               |                     |                       |                        |          |               |                      |             |  |
| Assign/Change Pharmacy                    |   |                      |                 |                    |         |          |             |               |                     |                       |                        |          |               | ×                    |             |  |
| Drug Regimen<br>Client Medication History |   | Trade Name           | Generic<br>Name | Dosage<br>Strength | Measure | Form     | Count<br>As | Day<br>Supply | Dosage<br>Frequency | TX MD/DO<br>License # | New Drug<br>to Client? | Status   | Approval Date | Regimen<br>Drop Date | Drop?       |  |
| Assessment                                | ~ | ABACAVIR<br>(60/btl) | Abacavir        | 300                | MG      | ТАВ      | 1           | 30            |                     | 1                     |                        | Approved | 08/17/2023    |                      | 🛅 Drop      |  |
| Eligibility                               | ~ | 50 - Showin          | g rows 1 to 1 d | of 1               |         |          |             |               |                     |                       |                        |          |               |                      |             |  |
| Client Services                           | ~ |                      |                 |                    |         |          |             |               |                     |                       |                        |          |               |                      | â Add Notes |  |
| Risk                                      | ~ |                      |                 |                    |         |          |             |               |                     |                       |                        |          |               |                      |             |  |

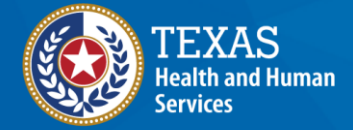

#### Adding Prescribed Medications

- From the left navigation bar, navigate to Pharmacy and view Drug Regimen to populate the Prescribed Drugs page.
- The Prescribed Drugs page should open with the client's current drug regimen. From here, you can drop or add a current medication from the client's drug regimen.

| Back to dashboard                         |     | <b>Client Application Dashboard</b>                       |                            |                 |                    |         |      |             |                 |                     |                       |                           |                  |                      |          |
|-------------------------------------------|-----|-----------------------------------------------------------|----------------------------|-----------------|--------------------|---------|------|-------------|-----------------|---------------------|-----------------------|---------------------------|------------------|----------------------|----------|
| Back to client dashboa                    | ard | Chart on Application Undete                               | Prescri                    | bed Dr          | uas                |         |      |             |                 |                     |                       |                           |                  |                      |          |
| Case                                      | ~   | The following programs are ready to be recertified. Click | TX MD/DO License # * Docto |                 | tor Name:          |         |      |             |                 |                     |                       |                           |                  |                      |          |
| Medical                                   | ~   | Due Date: 12/31/21                                        |                            |                 |                    |         |      |             | a Search Doctor |                     | Add Prescription      |                           |                  |                      |          |
| Pharmacy                                  | ^   | HIV Medications                                           | Status                     |                 |                    |         |      |             |                 |                     |                       |                           |                  |                      |          |
| Assign/Change Pharmacy                    |     | Program: CARE-RW Care                                     | Active                     |                 |                    |         | \$   |             |                 |                     |                       |                           |                  |                      |          |
| Drug Regimen<br>Client Medication History |     | Food and Nutrition Assistance                             |                            |                 |                    |         |      |             |                 |                     |                       |                           |                  |                      | <b>A</b> |
|                                           | _   | Program: CARE-RW Care                                     |                            |                 |                    |         |      |             |                 |                     |                       |                           |                  |                      |          |
| Assessment                                | ~   | Other Care Services                                       | Trade<br>Name              | Generic<br>Name | Dosage<br>Strength | Measure | Form | Count<br>As | Day<br>Supply   | Dosage<br>Frequency | TX MD/DO<br>License # | New<br>Drug to<br>Client? | Approval<br>Date | Regimen<br>Drop Date | Drop?    |
| Eligibility                               | ~   | Program: CARE-RW Care                                     | ABACAVIR                   | Abacavir        | 300                | MG      | ТАВ  | 1           | 31              |                     | CONV_0002             |                           | 12/08/2021       |                      | 🖬 Drop   |
| Client Services                           | ~   | Returning to Care                                         | 50 🔻 Sho                   | wing rows 1     | to 1 of 1          |         |      |             |                 |                     |                       |                           |                  |                      | 1        |

Add Notes

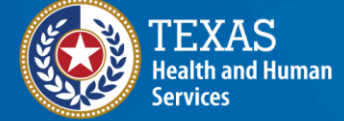

#### **Adding Prescribed Medications**

 Next, enter Doctor License # with any valid license number e.g., CONV\_0002, and select Search Doctor. Note: You need to know the Prescriber License number to add a prescription.

|               | ense # *                    |                    |                      | or Name:           |                  |               |                     | . Consult             | Destar                    |                  |                      | •        |
|---------------|-----------------------------|--------------------|----------------------|--------------------|------------------|---------------|---------------------|-----------------------|---------------------------|------------------|----------------------|----------|
|               |                             |                    |                      |                    |                  |               |                     | a Search              | Doctor                    | ± Ac             | d Prescript          | ion      |
| Status        |                             |                    |                      |                    |                  |               |                     |                       |                           |                  |                      |          |
| Active        |                             |                    |                      | \$                 |                  |               |                     |                       |                           |                  |                      |          |
|               |                             |                    |                      |                    |                  |               |                     |                       |                           |                  |                      | _        |
|               |                             |                    |                      |                    |                  |               |                     |                       |                           |                  |                      |          |
|               |                             |                    |                      |                    |                  |               |                     |                       |                           |                  |                      | <u>~</u> |
| Trade<br>Name | Generic<br>Name             | Dosage<br>Strength | Measure              | Form               | Count<br>As      | Day<br>Supply | Dosage<br>Frequency | TX MD/DO<br>License # | New<br>Drug to<br>Client? | Approval<br>Date | Regimen<br>Drop Date | Dro      |
| Trade<br>Name | Generic<br>Name             | Dosage<br>Strength | <b>Measure</b><br>MG | <b>Form</b><br>TAB | Count<br>As<br>1 | Day<br>Supply | Dosage<br>Frequency | TX MD/DO<br>License # | New<br>Drug to<br>Client? | Approval<br>Date | Regimen<br>Drop Date | Dro      |
| Trade<br>Name | Generic<br>Name<br>Abacavir | Dosage<br>Strength | <b>Measure</b><br>MG | <b>Form</b><br>TAB | Count<br>As<br>1 | Day<br>Supply | Dosage<br>Frequency | TX MD/DO<br>License # | New<br>Drug to<br>Client? | Approval<br>Date | Regimen<br>Drop Date | Drc      |

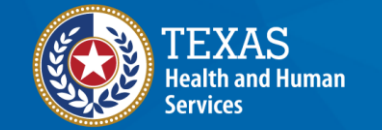

# **Add Medication**

 To add a new medication, enter the doctor license number and select Add Prescription. The Add Prescribed Drug page will open. From here, you can search the new drug by entering the **Drug Code**, **Trade Name**, or **Generic Name**. Select **Search** to populate the drug below. A list of the drug(s) associated to the drug code will populate on the page.

|                                              | Prescribed Drugs     |              |                                                                                                    |                                                                    |                                                                        |
|----------------------------------------------|----------------------|--------------|----------------------------------------------------------------------------------------------------|--------------------------------------------------------------------|------------------------------------------------------------------------|
|                                              | TX MD/DO License # * | Doctor Name: | 💂 Search Doc                                                                                         | tor Add Prescription                                               |                                                                        |
|                                              | Status               | ÷            | Add Prescribed Drug<br>Please Note: All medications require<br>prescriptions must be sent to the ass | e prescriptions written by an authorized presc<br>signed pharmacy. | riber, regardless of who enters the information in TCT. The            |
|                                              |                      |              | Search for drugs to add to client's dr<br>regimen, click 'Rx Back'                                   | rug regimen. Note: upon clicking add, the scr                      | een refreshes and saves to the regimen. If you wish to see the current |
|                                              |                      |              | Drug Code                                                                                            | Trade Name 🕄                                                       | Generic Name 🕽                                                         |
| TEXAS<br>Health and Human<br>Services        |                      |              |                                                                                                    |                                                                    | R Back Q Search                                                        |
| Texas Department of State<br>Health Services |                      |              |                                                                                                    | No drugs found matching y                                          | our search criteria.                                                   |
|                                              |                      |              |                                                                                                    |                                                                    |                                                                        |

# **Add Medication**

The drug will temporarily disappear from the screen. To view it and the allotted day supply, select the **Rx Back** button.

Enter the appropriate amount under the Day Supply, Dosage Frequency, and answer if the client is new to this drug. Once done, select Add.

Note: The day supply is a mandatory field and should always be a value equal or greater to the minimum day supply.

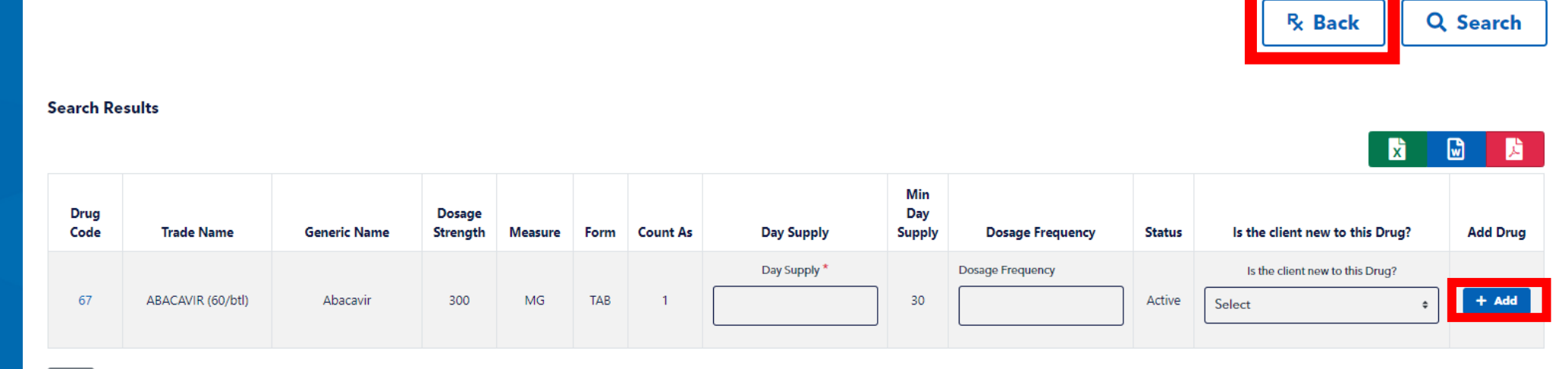

50 - Showing rows 1 to 1 of 1

ealth and Human

ervices

**Texas Department of State** 

**Health Services** 

#### **Assign Pharmacy**

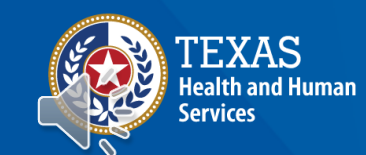

# **Client Tile**

To access information about a client's drug regimen, select the **Client** tile or **Client Search** in the TCT Dashboard. Search for the client you are looking for if you don't already have them up.

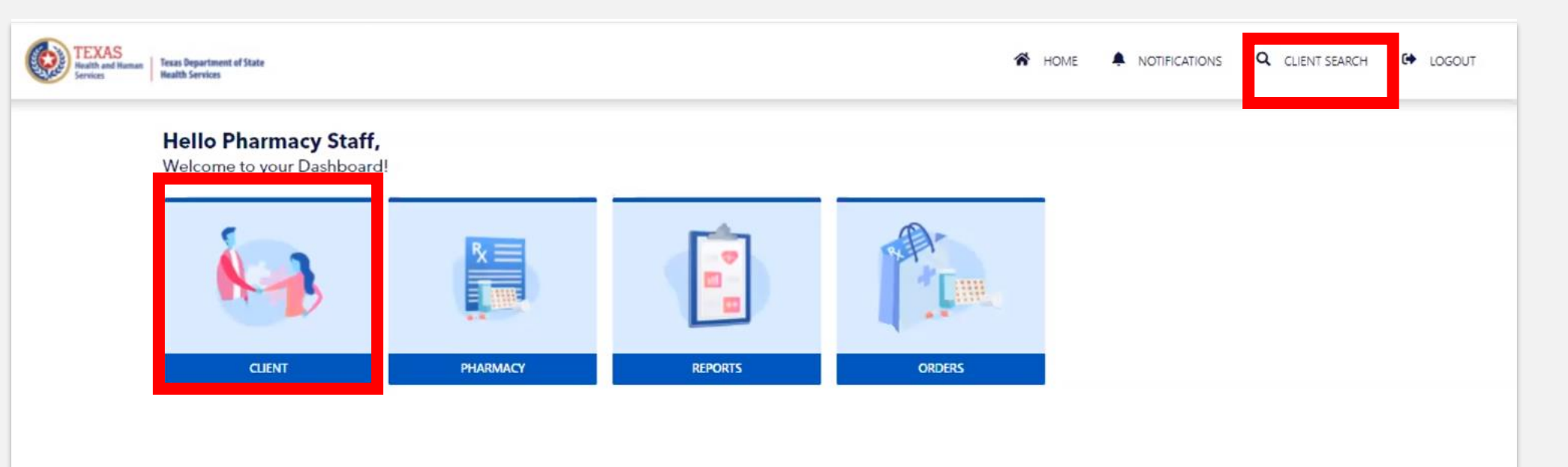

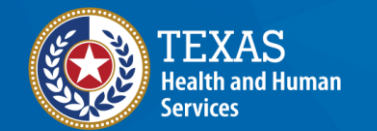

Texas Department of State

# **Pharmacy Search**

Navigate to the **Assign/Change Pharmacy** link under the Pharmacy section of the left navigation bar. To assign primary pharmacy enter a Pharmacy Name, Code, City or Zip Code to locate the right pharmacy for a client. Select **Search**.

| Back to dashboard        |     | Pharmacy Search                                                                                                    |                                                                                                    |             |          |
|--------------------------|-----|----------------------------------------------------------------------------------------------------|----------------------------------------------------------------------------------------------------|-------------|----------|
| Back to client dashboard | d   | Primary Pharmacy Search                                                                                                    |                                                                                                    |             |          |
| Case                     | ~   | Use this section to choose the primary pharmac<br>regular pickup location. Only one Primary Phar                                                     | y for normal medication ordering. This will be your<br>nacy can be assigned at a time.                                |             |          |
| Medical                  | ~   | Primary Pharmacy Code                                                                                                    | Primary Pharmacy Name 0                                                                                               | City        | ]        |
| Pharmacy                 | ^   | Zip Code                                                                                                    |                                                                                                    |             |          |
| Assign/Change Pharma     | acy |                                                                                                    |                                                                                                    |             |          |
| Drug Regimen             |     |                                                                                                    |                                                                                                    |             |          |
| Client Medication Histor | у   |                                                                                                    |                                                                                                    |             | Q Search |
| Assessment               | ~   |                                                                                                    |                                                                                                    |             |          |
| Eligibility              | ~   |                                                                                                    | No pharmacies found matching your search                                                                              | n criteria. |          |
| Client Services          | ~   | Secondary Site Search                                                                                                    |                                                                                                    |             |          |
| Risk                     | ~   | This section is for medications with special adm<br>THMP. This is not intended for vacation supplie<br>believe you need a Secondary Site for your me | inistration requirements and can only be assigned by<br>s. Please contact THMP at 1-800-255-1090 if you<br>dications. |             |          |
|                          |     | Secondary Site Code                                                                                                    | Secondary Site Name                                                                                                   | City        |          |
|                          |     |                                                                                                    |                                                                                                    |             |          |

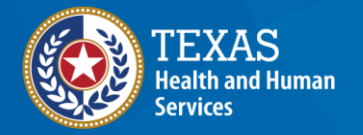

**Texas Department of State** 

**Health Services** 

0

# **Pharmacy Search**

Navigate to the **Assign/Change Pharmacy** link under the Pharmacy section of the left navigation bar. To assign secondary site enter a Secondary Site Name, Code, City or Zip Code to locate the right pharmacy for a client. Select search. A secondary site may only be assigned once a medication requiring it has been added to the client regimen and approved by THMP staff.

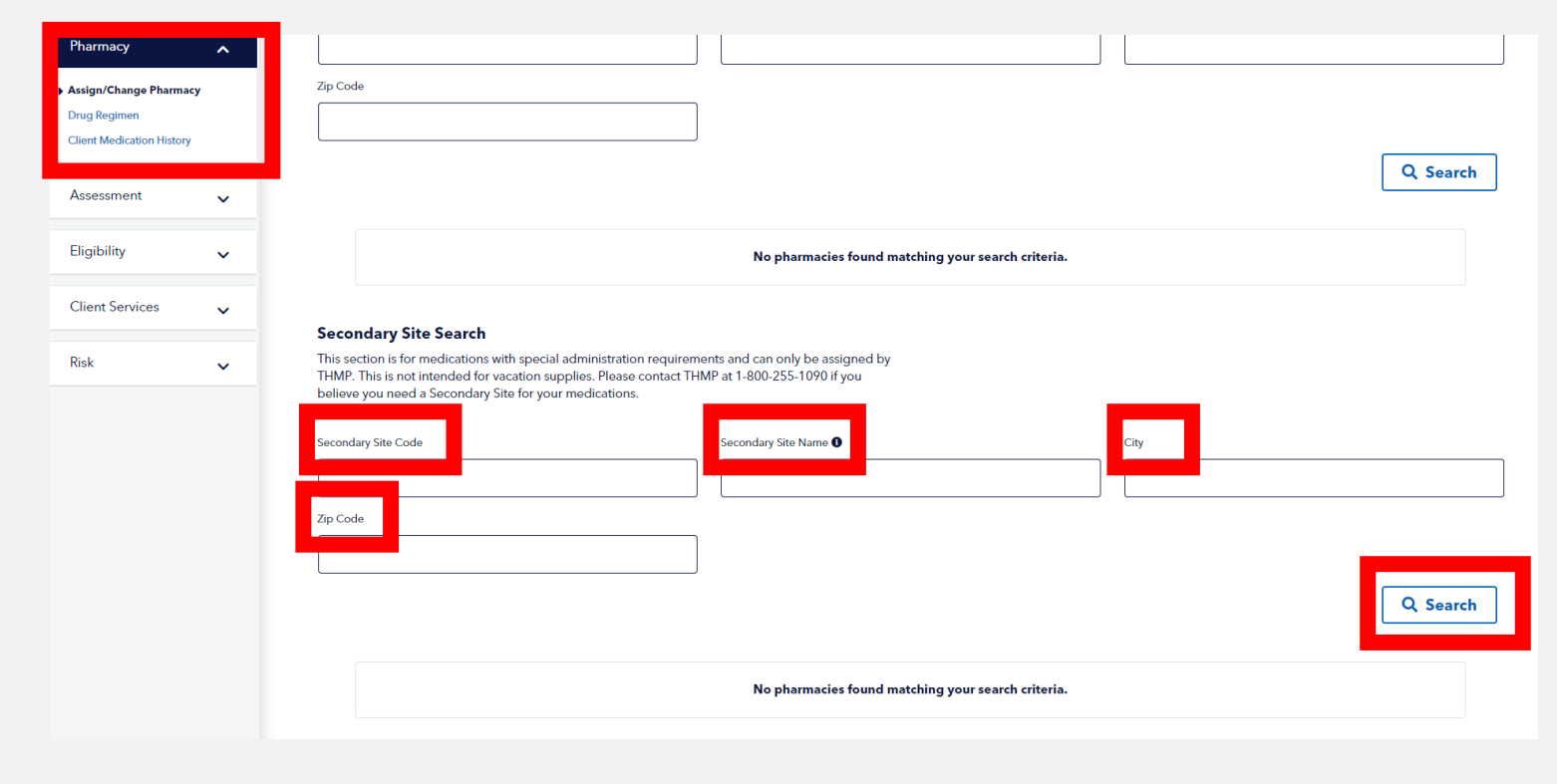

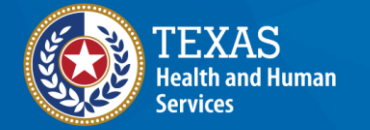

# **Assign Pharmacy**

Once you find the client's chosen pharmacy, select **Assign** to add it for the client. Note: you should receive a green success banner when it's successfully added. A client can only be assigned to one primary pharmacy and one secondary pharmacy at a time.

#### You have successfully assigned a pharmacy to client!

|               |                |             |        |         |                      |                    | X         |          |
|---------------|----------------|-------------|--------|---------|----------------------|--------------------|-----------|----------|
| Pharmacy Code | Pharmacy Name  | Address     | City   | Zipcode | Effective Begin Date | Effective End Date | Site Type | Assign   |
| 956           | Test Pharmacy  | 123 Main St | Austin | 78756   |                      |                    | Both      | 🕀 Assign |
| 957           | Test Pharmacy2 | 122 Main St | Austin | 78756   |                      |                    | Both      | 🕀 Assign |
| 952           | test3          | 123         | dallas | 75201   |                      |                    | Both      | 🕀 Assign |

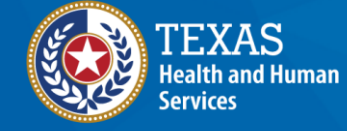

#### **Thank You!**